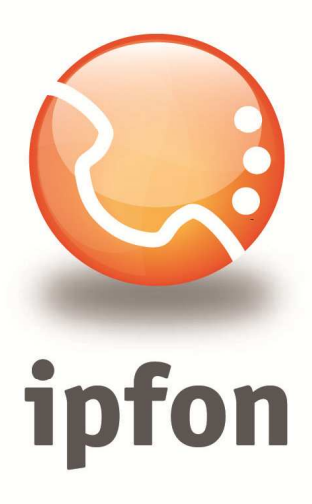

# Linksys/Cisco WAG54GP2

nstrukcja Konfiguracj

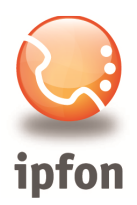

# 1. Logowanie się do systemu ipfon24

Aby zalogować się do systemu należy wejść na <u>https://ipfon24.ipfon.pl</u> i zalogować się podające login wybrany podczas rejestracji oraz hasło otrzymane w emailu od ipfon z potwierdzeniem aktywacji usług

# 2. Parametry usługi niezbędne do konfiguracji

Po zalogowaniu się do ipfon24, należy z lewego menu wybrać **<Użytkownicy**>, a następnie kliknąć na ikonkę <**Instrukcja konfiguracji**>

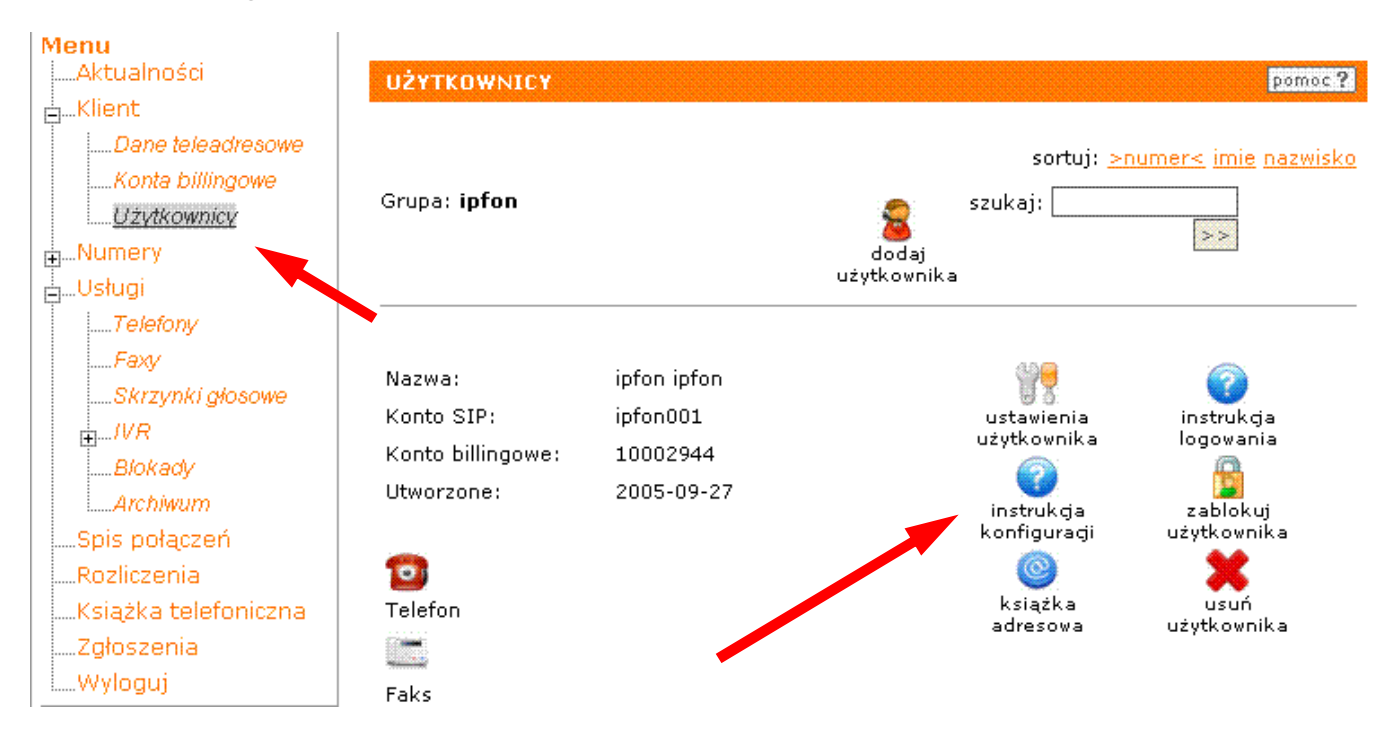

# 3. Instrukcji Konfiguracji

Po kliknięciu na <**Instrukcja Konfiguracji**>, wyświetlą się dane o Twoim koncie SIP. Najważniejsze parametry do ustawienia znajdziesz w tej części:

Konfigurację urządzeń należy przeprowadzić wykorzystując następujące parametry:

| Proxy/ SIP server/ Outbound Proxy:   | sip.ipfon.pl |
|--------------------------------------|--------------|
| Register Expires:                    | 3600 sekund  |
| NAT Keep Alive*:                     | YES          |
| User ID / konto SIP:                 | ipfon001     |
| Password / hasło konta SIP **:       | ZAKODOWANE   |
| Preferred Codec / Preferred Vocoder: | G711a (alaw) |

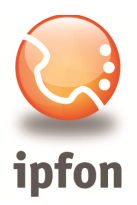

#### 4. Instalacja routera

Na komputerze przyłączonym do routera należy włączyć automatyczne uzyskiwanie ustawień sieci poprzez DHCP.

Najszybciej to zrobić w **Panelu sterowania** -> **Połączenia sieciowe**. (w systemie Windows Vista: "Panel sterowania \ Sieć i Internet \ Połączenia sieciowe"). Następnie kliknąć prawym przyciskiem myszy aktywne połączenie i wybrać **Właściwości**. Z okna wybrać **Protokół internetowy (TCP/IP)**" i kliknąć przycisk **Właściwości**.

Aby komputer pobierał ustawienia przy pomocy DHCP należy ustawić opcje jak na rysunku poniżej.

| Ogólne                      | Konfiguracja alternatywna                                                                   |                                                                                               |
|-----------------------------|---------------------------------------------------------------------------------------------|-----------------------------------------------------------------------------------------------|
| Przy oc<br>niezbę<br>uzyska | dpowiedniej konfiguracji siec<br>dne ustawienia protokołu IP<br>ć ustawienia protokołu IP c | ci możesz automatycznie uzyskać<br>P. W przeciwnym wypadku musisz<br>od administratora sieci. |
| ٥U                          | Izyskaj adres IP automatycz                                                                 | nie                                                                                           |
| 00                          | iżyj <u>n</u> astępującego adresu II                                                        | P:                                                                                            |
| Adre                        | es IP:                                                                                      |                                                                                               |
| Mas                         | ka podsleci:                                                                                |                                                                                               |
| Bran                        | na domyślna:                                                                                |                                                                                               |
| 00                          | zyskaj adres serwera DNS :                                                                  | automatycznie                                                                                 |
| 00                          | żyj następujących ad <u>r</u> esów                                                          | serwerów DNS:                                                                                 |
| Pret                        | erowany serwer DNS:                                                                         |                                                                                               |
| Alte                        | matywny serwer <u>D</u> NS:                                                                 |                                                                                               |
|                             |                                                                                             | Zaa <u>w</u> ansowane                                                                         |
|                             |                                                                                             |                                                                                               |

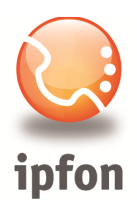

# 5. Konfiguracja usługi Neostrada TP

Aby działał telefon IPFON należy najpierw skonfigurować urządzenie pod **Neostradę** lub **inną usługę ADSL**. W tym celu należy linię telefoniczną, na której uruchomiona jest *Neostrada* podłączyć do portu LINE, a dołączonym do zestawu żółtym kablem sieciowym połączyć komputer z jednym z portów LAN na routerze (bądź też połączyć się bezprzewodowo). Do portu PHONE należy podłączyć aparat telefoniczny.

**! UWAGA ! :** W żadnym przypadku nie wolno do portu PHONE podłączać linii telefonicznej Następnie na komputerze w pasku adresu przeglądarki internetowej wpisać domyślny adres IP urządzenia:

# <u>http://192.168.1.1</u>

login: admin hasło: admin

W zakładce SETUP skonfigurować *Neostradę* zgodnie z poniższymi wskazówkami:

Encapsulation: RFC2364 PPPoA

Multiplexing: VC, VPI: 0, VCI: 35

User Name: login do Neostrady nadawany przez TP SA (np. xx@neostrada.pl)

Password: hasło do Neostrady nadawane przez TP SA

| Setup                    | Setup             | Wireless        | Security        | Access<br>Restrictions | Applic:<br>& Garr | ations Ad<br>ning Ad |
|--------------------------|-------------------|-----------------|-----------------|------------------------|-------------------|----------------------|
|                          | Basic Setur       | )               | 1               | DDNS                   | 1                 | Advanced F           |
|                          |                   |                 |                 |                        |                   |                      |
| Internet Setup           |                   |                 |                 |                        |                   |                      |
| PVC Connection           | Please Se         | elect a Connec  | tion: 1         |                        |                   |                      |
|                          | Enable No         | ow: 🔽           |                 |                        |                   |                      |
| Internet Connection Type | Encapsul          | ation:          | FC 2364 PPPo    | A                      |                   |                      |
| VC Settings              | Multiplexi        | ng: C           | LLC 🖲 VC        |                        |                   |                      |
|                          | Qos Type          | : U             | BR 🔽            |                        |                   |                      |
|                          | Pcr Rate:         | 0               | cps             |                        |                   |                      |
|                          | Scr Rate:         | 0               | cps             |                        |                   |                      |
|                          | Autodete          | ct: C           | Enable 💿 Dis    | able                   |                   |                      |
|                          | Virtual Ci        | rcuit: 0        | VPI (Range      | e 0~255)               |                   |                      |
|                          |                   | 35              | VCI (Range      | e 32~65535)            |                   |                      |
| PPPoA Settings           | User Nam          | e: m            | oj_login@neost  | trada.pl               |                   |                      |
|                          | Password          | d: ***          | *****           |                        |                   |                      |
|                          | O Conne           | ect on Demand   | : Max Idle Time | 20 Min.                |                   |                      |
|                          | ⊙ <sub>Keep</sub> | Alive: Redial P | eriod 20 Sec    | 2.                     |                   |                      |

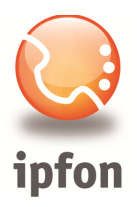

#### 6. Zabezpieczenie sieci WLAN (Wi-Fi)

W routerach Linksys z wbudowanym punktem dostępowym sieci bezprzewodowej (Wi-Fi Access Piont) domyślnie nie są ustawione żadne zabezpieczenia.

Bardzo ważne jest, aby po podłączeniu routera poświęcić kilka minut na konfigurację szyfrowania, które znacznie utrudni nieautoryzowany dostęp do naszej sieci bezprzewodowej.

Na zakładce "Wireless / Basic Wireless settings" warto zmienić nazwę (SSID) naszej sieci, a w przypadku, gdy w pobliżu działa więcej sieci Wi-Fi należy także ustawić kanał (Wireless Channel), na którym nie nadaje żadna z pozostałych.

| Wireless G Broadband Router with 2 Phone Ports WRT54GP   Wireless Setup Wireless Security Voice Applications<br>& Gaming Administration Status   Basic Wireless Setup Wireless Security Voice Applications<br>& Gaming Administration Status   Basic Wireless Setup Wireless Security Wireless Network Access Advanced Wireless Advanced Wireless Setup   Wireless Network More Mixed Inksys More and the default values More and the default values   Wireless SSID Broadcast: Imabled Disabled More and the default values More and the default values                                                                                                    | LINKSYS <sup>®</sup><br>A Division of Cisco Systems, Inc. |                                                         |                                                                   |                                           |                                         |                                         |            | Firmwa                                                                                                    | re Version: 1.20.01                                                                           |
|----------------------------------------------------------------------------------------------------|-----------------------------------------------------------|---------------------------------------------------------|-------------------------------------------------------------------|-------------------------------------------|-----------------------------------------|-----------------------------------------|------------|----------------------------------------------------------------------------------------------------|-----------------------------------------------------------------------------------------------|
| Wireless Setup Wireless Security Voice Applications<br>& Gaming Administration Status   Basic Wireless Settings Wireless Security Wireless Network Access Advanced Wireless Setting   Wireless Network Wireless Network Mode: Mixed Image: Comparison of the Wireless Setting Setting Basic Wireless Setting Basic Wireless Setting   Wireless Network Wireless Network Mode: Mixed Image: Comparison of the Wireless Setting Setting The Wireless Setting The Wireless Setting   Wireless Network Name(SSID): Imksys Imksys Settings in this screen allows to customize data transmiss settings in this screen should remain at the default values More   Wireless SSID Broadcast: Image: Comparison of the Settings on this screen should remain at the default values More |                                                           | Wireless-G Broadband Router with 2 Phone Ports WRT54GP2 |                                                                   |                                           |                                         |                                         |            |                                                                                                    |                                                                                               |
| Wireless Network Mixed Basic Wireless Setting   Wireless Network Mode: Mixed The Wireless Section   Wireless Network Name(SSID): Inksys The Wireless screen allows to customize data transmiss sectings. In most cases, the advanced settings on this screen should remain at the default values   Wireless SSID Broadcast: Image: Comparison of the screen should remain at the default values                                                                                                    | Wireless                                                  | Setup<br>Basic Wire                                     | Wireless<br>sless Settings                                        | Security<br>Win                           | Voice<br>eless Security                 | Applications<br>& Gaming<br>Wireless Ne | Administra | ntion Status                                                                                                    | reless Settings                                                                               |
| Cisco Syste                                                                                                    | Wireless Network                                          | Wireless<br>Wireless<br>Wireless                        | s Network Mode<br>s Network Name<br>s Channel:<br>s SSID Broadca: | : Mib<br>(SSID): links<br>(6 -<br>st. ① I | xed<br>ys<br>2.442 GHZ<br>Enabled () Di | sabled                                  |            | Basic Wireless<br>The Wireless scr<br>to customize data<br>settings. In most<br>advanced setting<br>screen should re<br>default values<br>More | ss Settings<br>reen allows you<br>a transmission<br>cases, the<br>is on this<br>main at their |

Następnie w zakładce "Wireless Security" należy ustawić tryb szyfrowania (WEP/WPA) oraz wpisać klucz (WEP/WPA Shared Key).

| Basic Wireless Settings | Wireless Security Wireless MAC Filter | A |
|-------------------------|---------------------------------------|---|
|                         |                                       |   |
| Security Mode:          | WPA-Preshared Key                     |   |
| WPA Algorithms:         |                                       |   |
| WPA Shared Key:         | nasz-klucz-12345                      |   |
| Group Key<br>Renewal:   | 3600 seconds                          |   |
|                         |                                       |   |
|                         |                                       |   |

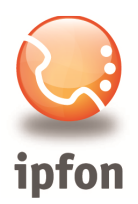

#### 7. Konfiguracja bramki VoIP

Najszybszym sposobem jest automatyczna konfiguracja za pomocą szablonów konfiguracji, dostępnych w FAQ:

#### http://www.ipfon.pl/faq.htm

Najbardziej zalecanym sposobem konfiguracji routera jest wykorzystanie szablonu konfiguracji rekomendowanego przez ipfon. Aby skorzystać z tego szablonu wystarczy uruchomić poniższy link z komputera podłączonego do tego routera

#### http://192.168.1.1/admin/resync?http://cfg.ipfon.pl/ipfon/\$PN/init.cfg

Następnie zaloguj się do routera wpisując adres IP: 192.168.1.1 w pasku adresu przeglądarki internetowej (login: admin, password: admin) i uzupełnij już tylko 2 pola w zakładce Voice-> Line: User ID: **nazwa konta SIP (np. ipfon003)** oraz Password: **hasło konta SIP** 

| Voice                  | Info System SIF        | P Regional Line 1 Lin | ie 2 User 1 User  | 2        |
|------------------------|------------------------|-----------------------|-------------------|----------|
|                        |                        | Basic View (switch to | ) advanced view)  |          |
|                        | Line Enable:           | yes 💌                 |                   |          |
| SIP Settings           |                        |                       |                   |          |
|                        | SIP Port:              | 5060                  |                   |          |
| Proxy and Registration |                        |                       |                   |          |
|                        | Proxy:                 | sip.ipfon.pl          | Register:         | yes 🔽    |
|                        | Make Call Without Reg: | no 💌                  | Register Expires: | 60       |
|                        | Ans Call Without Reg:  | no 💌                  |                   |          |
| Subscriber Information |                        |                       |                   |          |
|                        | Display Name:          | ipfon001              | User ID:          | ipfon001 |
|                        | Password:              | ******                | Use Auth ID:      | no 💌     |
|                        | Auth ID:               |                       |                   |          |

#### Jeśli chcesz router skonfigurować "ręcznie", to w tym celu musisz:

- 1. w przeglądarce www wpisać domyślny adres IP: <u>http://192.168.1.1</u>,
- 2. podać nazwę i hasło admin, admin,
- 3. kliknąć na Voice -> Admin Login -> Advanced View,

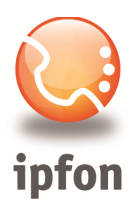

- 4. wybrać linię, którą chcesz skonfigurować (line 1 lub line 2),
- 5. podać następujące parametry:

NAT Keep Alive Enable: Yes Register Expires: 3600 [sekund] Proxy: sip.ipfon.pl User ID: nazwa konta SIP (np. ipfon003) Password: hasło konta SIP Preferred Codec: G711a (alaw)

#### 8. Podsumowanie

Jeśli wszystko przebiegło bez problemów, to powinna świecić się dioda "Phone1". Wykonaj próbne połączenie.

W przypadku problemów zapoznaj się z informacjami zamieszczonymi tutaj: <u>http://www.ipfon.pl/faq.htm#problemy</u>